## e-gekvizyon Fuarına,

www.e-gekvizyon.com sayfasındaki, "Alışverişe Başla" butonundan girilmektedir.

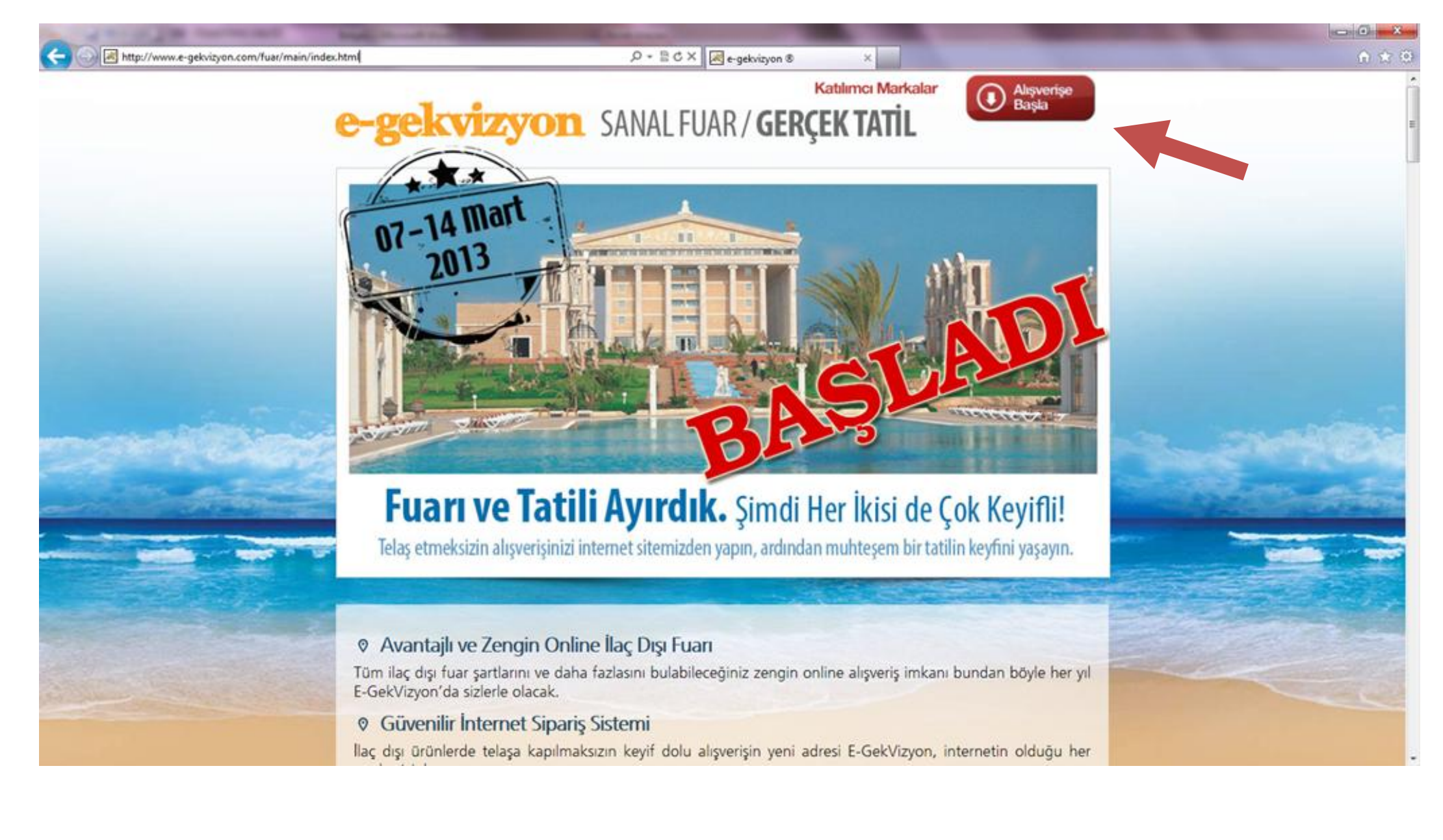

KULLANICI ADI ve ŞİFRE alanları doldurularak "giriş" butonuna basılır.

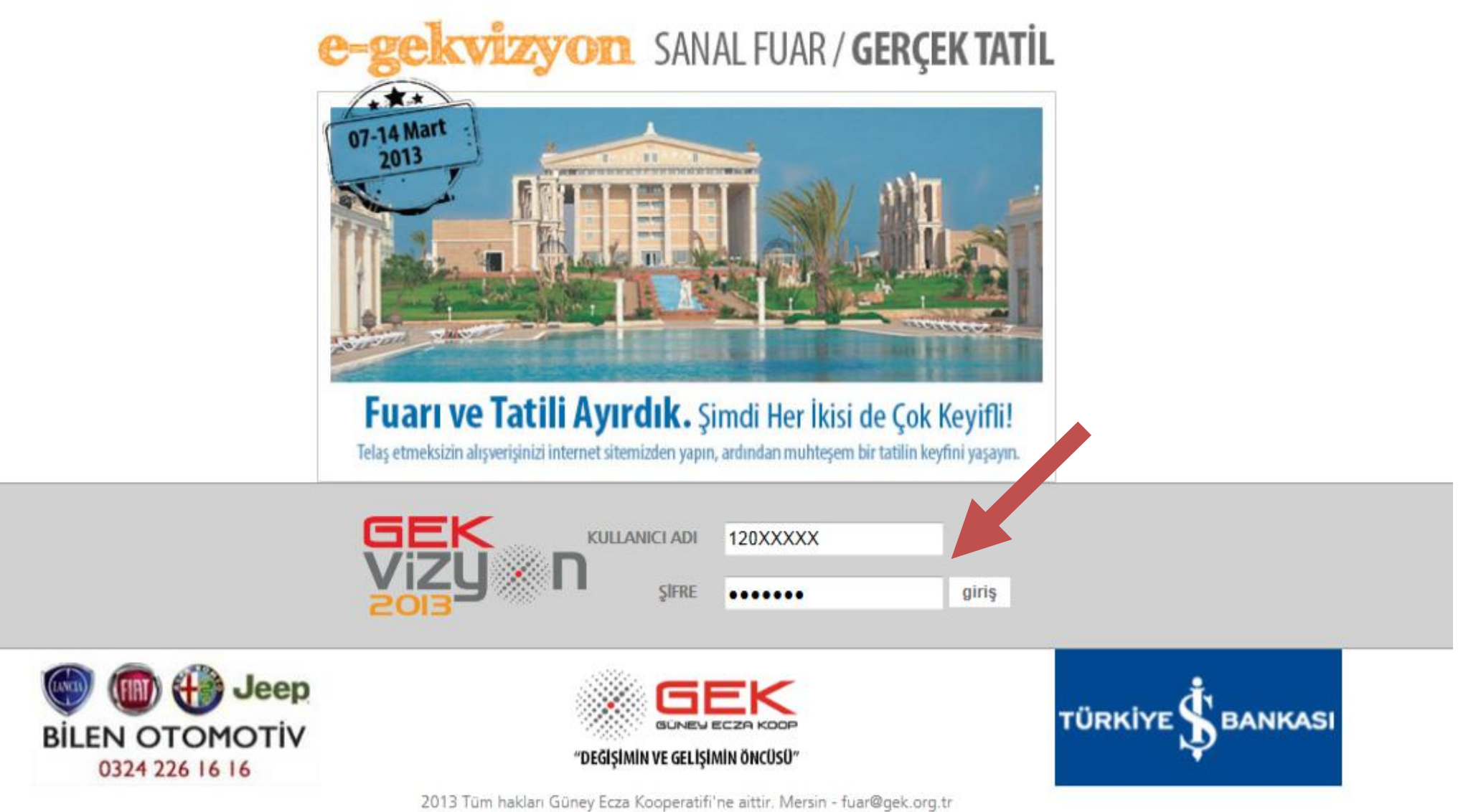

Satın almak veya incelemek istediğiniz ürüne,

Sol tarafta yer alan ürün kategorilerinden veya arama satırına ürün adını yazarak ulaşabilirsiniz.

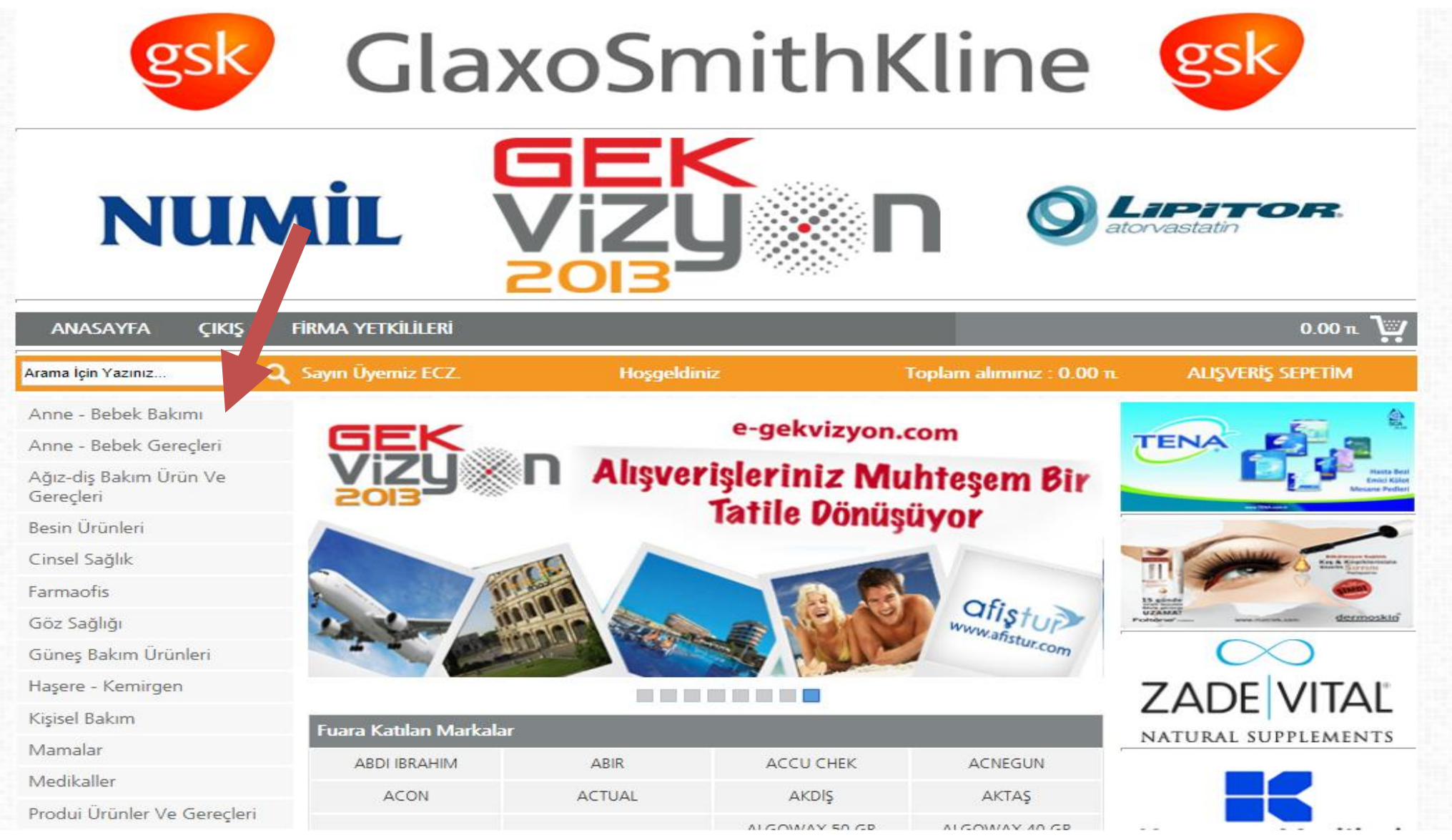

## Satın almak istediğiniz ürünün altında yer alan "Satın al" butonuna basarak alım hareketini başlatabilirsiniz,

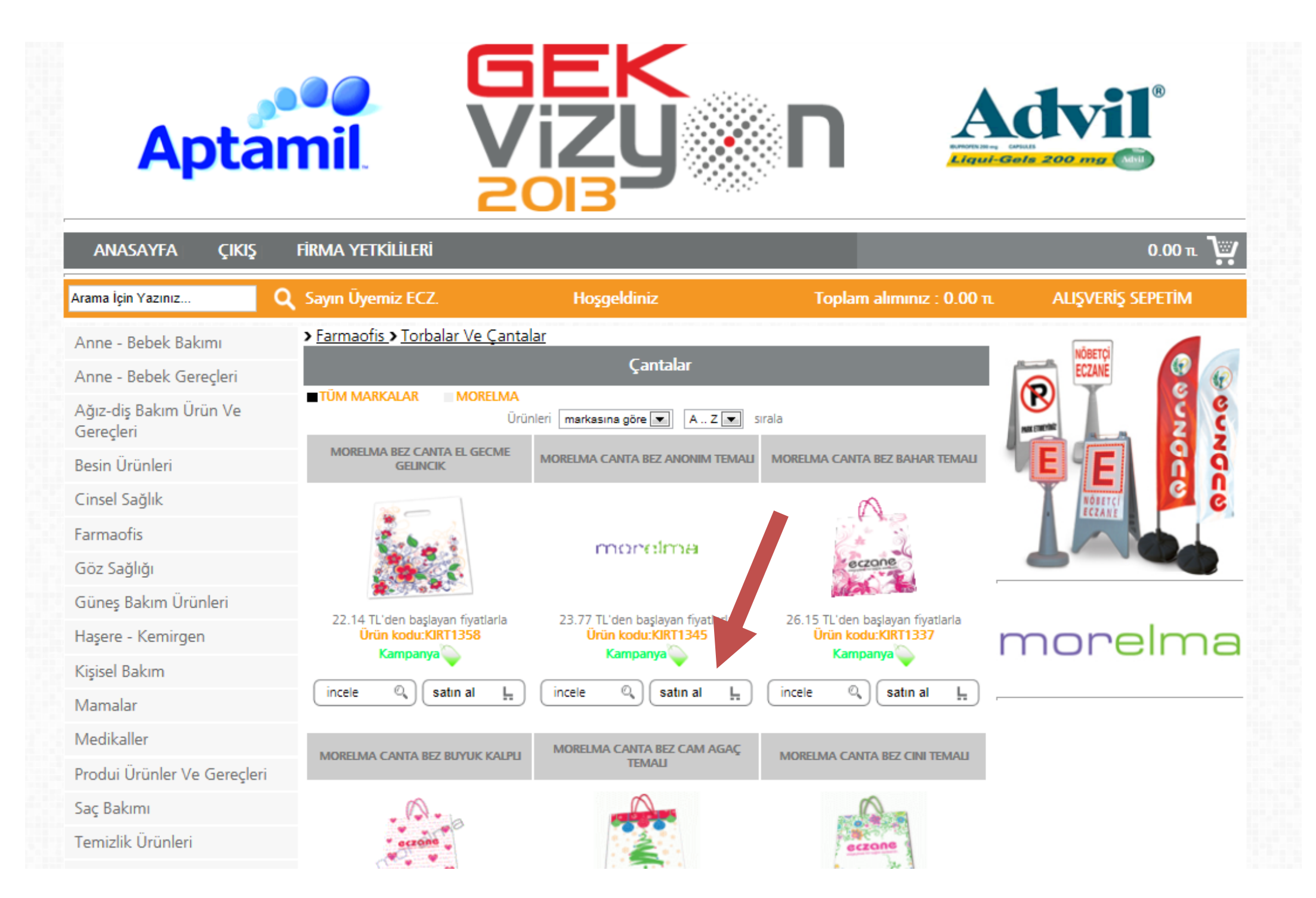

## Size uygun satış koşuluna göre adetini girebileceğiniz ve onaylayacağınız "SEPETİNİZE" yönlendirilirsiniz.

| Kişisel Bakım                                                                       | ······                                                                                           |                                                                                                    | ······                                                 |
|-------------------------------------------------------------------------------------|--------------------------------------------------------------------------------------------------|----------------------------------------------------------------------------------------------------|--------------------------------------------------------|
| Mamalar                                                                             | (incele 🔍 satın al 上                                                                             | (incele 🔍 (satin al 上                                                                                                    | (incele 🔍 satın al 📘 💻                                 |
| Medikaller                                                                          |                                                                                                  | MORELMA CANTA REZ CAM AGAC                                                                                                    |                                                        |
| Produi Ürünler Ve Gereçleri                                                         | MORELMA CANTA BEZ BUYUK KALPLI                                                                   | ТЕМАЦ                                                                                                    | MORELMA CANTA BEZ CINI TEMALI                          |
| Saç Bakımı                                                                          |                                                                                                  |                                                                                                    |                                                        |
| Temizlik Ürünleri                                                                   | E-Gekvizyon Alışveriş Sepet                                                                      | iniz                                                                                                    | X                                                      |
| Tıbbi Cihaz Ve Gereçleri                                                            | Ürün CANT/                                                                                       | BEZ DOR MEVSIM TEMA                                                                                                    |                                                        |
| Yatan Hasta Mazemeleri<br>İlaç<br><b>Kampanyalar</b>                                | Fiyat  NORMAL    Satış  FP %3.0    FP %3.0  FP %3.0    Miktar  FP %3.0    FV %  FV %    Mf  FV % | % 8 KDV    VADE  MF    30 GÜN  10  10+2    30 GÜN  10  10+2    30 GÜN  20  20+5    180 GÜN  20  20+5    180 GÜN  20  20+5    CARTI ISKONTOLARI | NET FİYAT<br>21.79<br>21.79<br>20.92<br>22.47<br>21.57 |
| Hızlı Arama                                                                         | Kredi Kartina  FK*  %3.0    FK*  %3.0  FK*  %3.0    Ürün  FT*  %1.0  FT*  %1.0                   | K.KARTI 10 10+2<br>K.KARTI 20 20+5<br>KK.TAKSIT 10 10+2<br>KK.TAKSIT 20 20+5                                                                   | 21.79 geçerlidir.<br>20.92 22.24<br>21.35 MF           |
| Aranan Kelime<br>Kategori<br>Marka<br>Kategori seçiniz<br>Ūrūn Kodu<br>Ürūn Barkodu |                                                                                                  |                                                                                                    |                                                        |
| Ara                                                                                 |                                                                                                  |                                                                                                    | <b>TOPLAM : 0.00</b>                                   |
|                                                                                     | Sipariş İptal                                                                                    | Ürün İptal Ürün Değişti                                                                                                    | r Devam                                                |

## Alışveriş Sepetinin sağ alt bölümündeki "Devam" butonuna basarak, Sepetinize başka ürünleri de ekleyebilirsiniz.

|                             | rampanya 🗸 rampanya V                                                                                            | -  |
|-----------------------------|----------------------------------------------------------------------------------------------------|----|
| Kişisel Bakım               | incele © estin al L incele © estin al L incele © estin al L                                                      |    |
| Mamalar                     |                                                                                                    |    |
| Medikaller                  | MORELMA CANTA BEZ CAM AGAÇ                                                                                       |    |
| Produi Ürünler Ve Gereçleri | MORELMA CANTA BEZ BUTUK KALPU TEMALI TEMALI                                                                      |    |
| Saç Bakımı                  |                                                                                                    |    |
| Temizlik Ürünleri           | E-Gekvizyon Alışveriş Sepetiniz                                                                                  | ×1 |
| Tıbbi Cihaz Ve Gereçleri    | Ürün CANTA BEZ DOR MEVSIM TEMA                                                                                   |    |
| Yatan Hasta Mazemeleri      | Fiyat NORMAL % 8 KDV                                                                                             |    |
| İlaç                        | Satiş FP %3.0 30 GÜN 10 10+2 21.79                                                                               |    |
| 📕 Kampanyalar               | Miktar 10 Net Fiyat : 21.79<br>Mf 2 Satin al L kapat 🕐                                                           |    |
| Hızlı Arama                 | Kredi Kartına 4 taksitli ödeme seçeneği, Garantı Bankası kartları ve diğer banka bonus kartları için geçerlidir. |    |
| Aranan Kelime               | CANTA BEZ DOR MEVSIM TEMA NORMAL %3.00 30 GUN 10 2                                                               |    |
| Kategori                    |                                                                                                    |    |
|                             |                                                                                                    |    |
| Kategori seçiniz            |                                                                                                    |    |
| Ürün Kodu                   |                                                                                                    |    |
| Ürün Barkodu                |                                                                                                    |    |
|                             |                                                                                                    |    |
| • Tüm ürünlerde ara         |                                                                                                    |    |
| Ara                         | TOPLAM : 277.21                                                                                                  |    |
|                             | Sipariş İptal Ürün İptal Ürün Değiştir Devam                                                                     |    |

Sepetinizi tekrar görüntülemek için, "ALIŞVERİŞ SEPETİ" butonuna basabilirsiniz. Bu bölümünde aynı zamanda Sipariş iptali, Ürün iptali, Ürün değiştirme ve Sipariş onaylama işlemlerini de yapabilirsiniz.

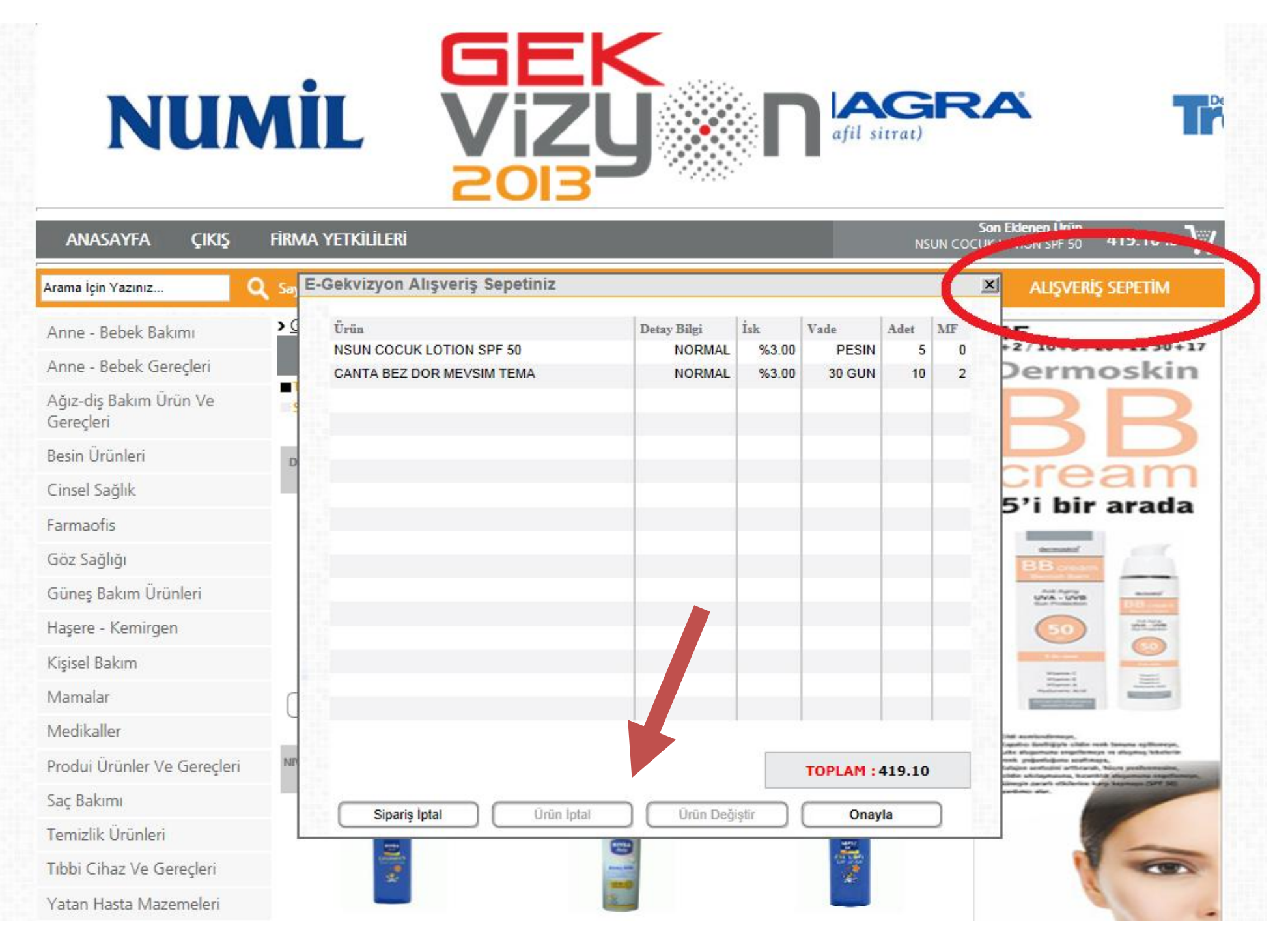

Fuar süresince onayladığınız siparişlerdeki ürünleri, "Onayladığınız toplam alımınız" bölümünden görebilir, Ayrıca işaretlediğiniz ürünleri iptal edebilirsiniz.

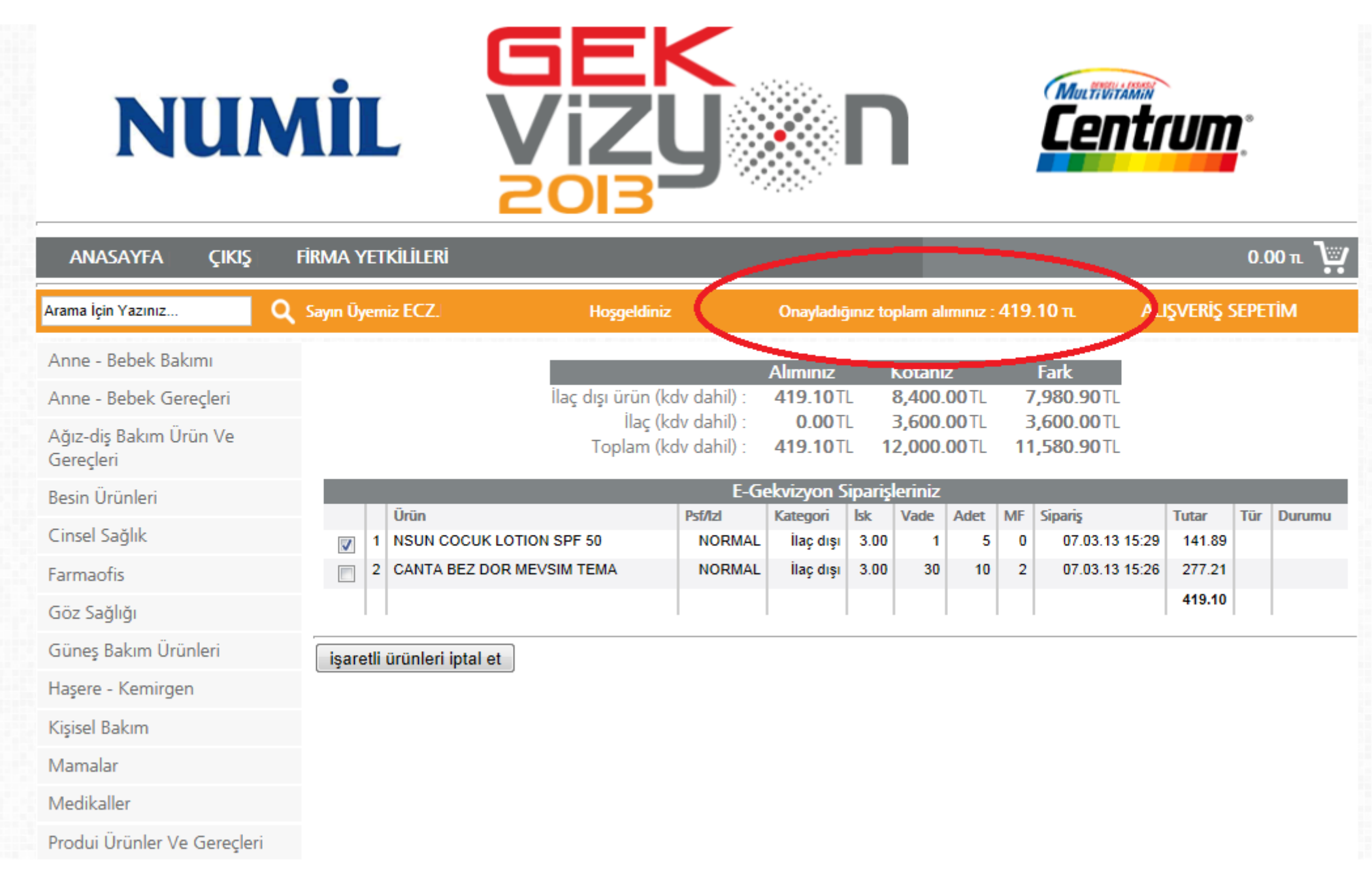